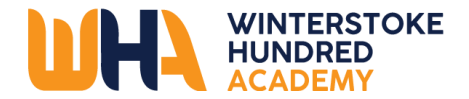

## **WHA Remote Learning**

## **Technical Support**

## Step 1: Access Class Charts

•••

All WHA students have a Class Charts accounts – they will need their Class Charts code. If you cannot remember your code, email your tutor or Head of Year.

https://navigator.clf.uk/index.html?site=WHA&page=staff#gsc.tab=0

- Use this link above to access the WHA navigator page.
- Select class charts
- Log in and go to the announcements section.

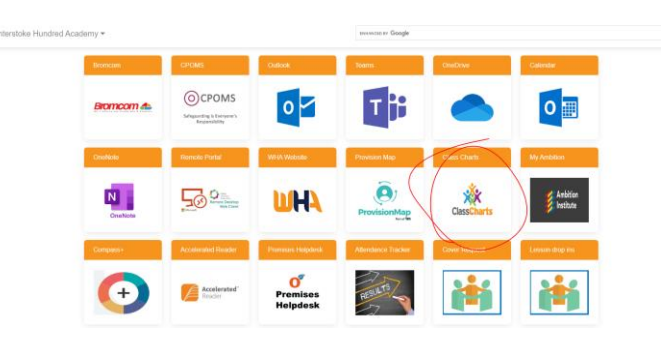

• To find your lessons, hover your cursor over the link on class charts announcements.

## Step 2: Microsoft Teams

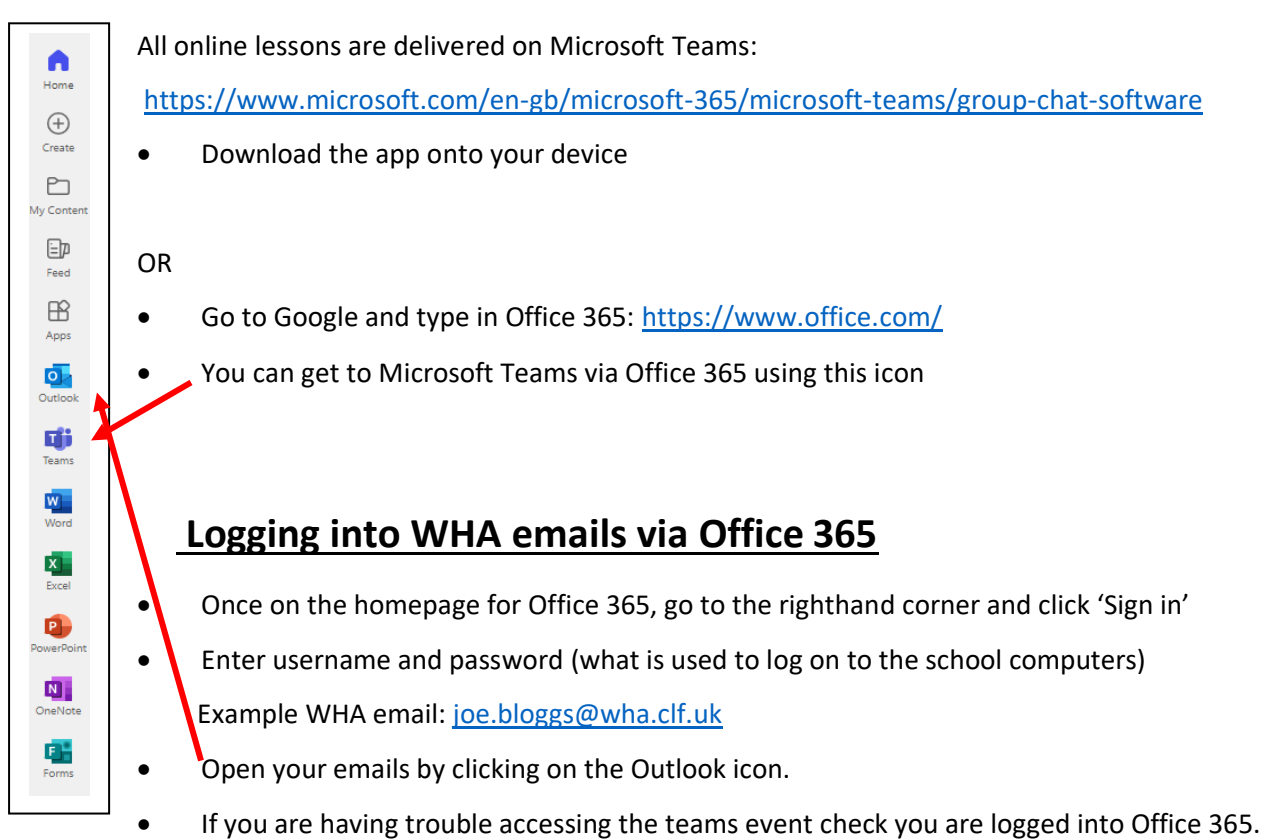

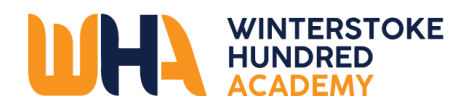

| Assessment and a second second s | alternative method of according accords. |
|----------------------------------------------------------------------------------------------------|------------------------------------------|
| Accessing your remote learning. An<br>learning during                                                                                                    | g times of lockdown.                     |
| Kbox                                                                                                    |                                          |
| 1. Plug a keyboard in to the Xbox USE                                                                                                    | B slot                                   |
| 2. Go in to my games and apps                                                                                                    |                                          |
| 3. Find Microsoft Edge and select                                                                                                    |                                          |
| 4. Type in: Hwb and log in as you wou                                                                                                    | uld in school                            |
| <ol><li>You can then access your work throuse key packages including:</li></ol>                                                                                                    | ough Google Classroom or OneDrive and    |
| Word                                                                                                    |                                          |
| Teams                                                                                                    |                                          |
| Excel                                                                                                    |                                          |
| PowerPoint                                                                                                    |                                          |
| Your emails                                                                                                    |                                          |
| 5. To move around you use the Xbox                                                                                                    | control or plug in a mouse               |
| PlayStation                                                                                                    |                                          |
| <ol> <li>Identify the PlayStation internet br<br/>around it)</li> </ol>                                                                                                    | rowser icon (it is WWW with dots         |
| 2. Press the PlayStation logo on the c                                                                                                    | controller                               |
| 3. Go to the library and find options f                                                                                                    | for games and applications               |
| 4. Go in to applications and you will f                                                                                                    | find the internet browser                |
| 5. Type Hwb into the browser and log                                                                                                    | g in as you would in school              |
| <ol><li>You can then access your work throuse key packages including:</li></ol>                                                                                                    | ough Google Classroom or OneDrive and    |
| Word                                                                                                    |                                          |
| Teams                                                                                                    | Trach                                    |
| Excel                                                                                                    | Digital Learning for Wales               |
| PowerPoint                                                                                                    | City in Contract of Contracts            |

•••